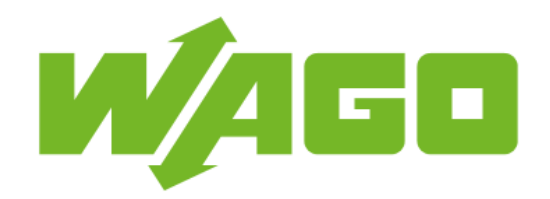

# NOTA APLIKACYJNA

DATAPLOTTER

WYKORZYSTANIE BIBLIOTEKI DATALOGGER I NARZĘDZIA DATAPLOTTER

v. 1.0.0. Data ostatniego opublikowania: 2017-05-25

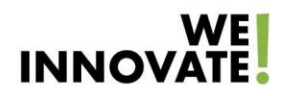

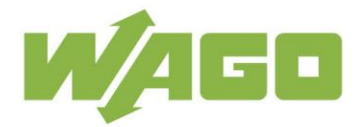

Copyright © 2017 WAGO ELWAG sp. z o.o. Wszystkie prawa zastrzeżone.

WAGO ELWAG Sp. z o.o. Piękna 58a 50-506 Wrocław

Telefon:+48 71 360 29 70 Fax: +48 71 360 29 99

E-Mail:wago.elwag@wago.com

WEB:<u>HTTP://WWW.WAGO.COM</u>

Autorzy podręcznika dołożyli wszelkich możliwych starań, aby zapewnić rzetelności i kompletność prezentowanej dokumentacji. Ponieważ jednak całkowite wyeliminowanie błędów nie jest możliwe – zwracają się z prośbą o nadsyłanie uwag i komentarzy, które pozwolą opracować następne wydania podręcznika.

Nazwy urządzeń i oprogramowania, jak również znaki towarowe przedsiębiorstw, wykorzystane lub wymienione w podręczniku, są na ogół zastrzeżonymi znakami towarowymi i podlegają ochronie prawnej.

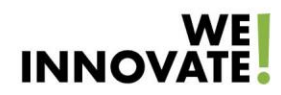

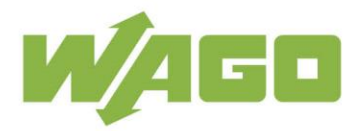

## SPIS TREŚCI

|    | Web:ht | ttp://www.wago.com                 | 1  |
|----|--------|------------------------------------|----|
| 1. |        | Uwagi wstępne                      | 3  |
|    | 1.1.   | Zastrzeżenia prawne                | 3  |
|    | •      | Prawa autorskie                    | 3  |
|    | •      | Kwalifikacje personelu             | 3  |
|    | •      | Stan techniczny urządzeń           | 3  |
|    | 1.2.   | Zakres opracowania                 | 3  |
|    | 1.3.   | Symbole                            | 4  |
|    | 1.4.   | Zastosowane systemy liczbowe       | 5  |
|    | 1.5.   | Sposoby zapisu                     | 5  |
|    | 1.6.   | Wskazówki dotyczące bezpieczeństwa | 5  |
| 2. |        | Opis aplikacji                     | 7  |
| 3. |        | Instalacja                         | 7  |
|    | 3.1.   | PFC200/PFC100                      | 7  |
| 4. |        | Aplikacja PLC                      | 9  |
|    | 4.1.   | Codesys v2.3                       | 9  |
|    | 4.2.   | E!Cockpit                          | 12 |
| 5. |        | Korzystanie z Dataplotter-a        | 16 |
| 6. |        | Pobieranie plików                  | 16 |

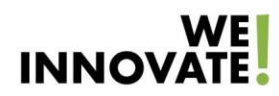

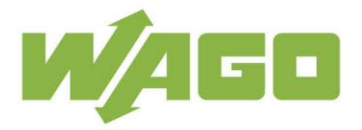

## 1. UWAGI WSTĘPNE

Gorąco namawiamy do przeczytania poniższych wyjaśnień i informacji, gdyż przyśpieszy to instalację oraz rozpoczęcie pracy elementów opisywanych w podręczniku.

#### 1.1. ZASTRZEŻENIA PRAWNE

#### • PRAWA AUTORSKIE

Niniejsza dokumentacja wraz ze wszystkimi zawartymi w niej ilustracjami jest chroniona prawami autorskimi. Wszelkie zastosowanie niniejszej dokumentacji odbiegające od postanowień prawa autorskiego jest zabronione. Reprodukcja, tłumaczenie na inne języki, jak również archiwizacja elektroniczna i fototechniczna i modyfikacja wymagają pisemnej zgody ze strony firmy WAGO ELWAG sp. z o.o. Nieprzestrzeganie tego zalecenia upoważnia do wnoszenia roszczeń odszkodowawczych.

Firma WAGO ELWAG sp. z o.o. zastrzega sobie możliwość wprowadzania zmian służących postępowi technicznemu. Wszystkie prawa w przypadku udzieleniu patentu lub ochrony wzoru użytkowego są zastrzeżone dla WAGO ELWAG sp. z o.o. Produkty obce są wymieniane bez podawania informacji o prawach patentowych. Dlatego nie można wykluczyć istnienia tego rodzaju praw.

#### • KWALIFIKACJE PERSONELU

Wszystkie prace przy urządzeniach z serii 750 mogą być wykonywane wyłącznie przez wykwalifikowanych elektryków z odpowiednią wiedzą fachową w zakresie techniki automatyzacji. Osoby te muszą znać aktualne normy i wytyczne dotyczące urządzeń oraz otoczenia automatyzacji.

Wszelkie ingerencje w układ sterowania wolno wykonywać wyłącznie specjalistom, dysponującym odpowiednią wiedzą z zakresu programowania PLC.

#### • STAN TECHNICZNY URZĄDZEŃ

Urządzenia są fabrycznie dostarczane na potrzeby danego zastosowania wraz ze stałą konfiguracją osprzętu i oprogramowania. Wszystkie zmiany w zakresie osprzętu i oprogramowania oraz zastosowanie urządzeń niezgodne z ich przeznaczeniem prowadzą do wyłączenia odpowiedzialności firmy WAGO ELWAG sp. z o.o.

Prośby i zapytanie dotyczące zmiany konfiguracji lub nowej konfiguracji osprzętu i oprogramowania należy kierować do firmy WAGO ELWAG sp. z o.o.

#### 1.2. ZAKRES OPRACOWANIA

Poniższa nota aplikacja bazuje na wyszczególnionym sprzęcie i oprogramowaniu od określonego producenta, jak również na powiązanej z nimi dokumentacji. Poniższa nota aplikacja jest obowiązująca tylko dla opisywanej instalacji.

Nowy sprzęt i wersje oprogramowania może wymagać odmiennej obsługi.

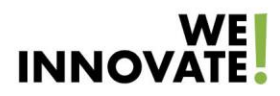

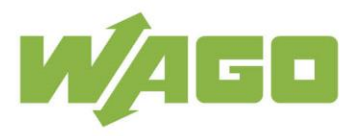

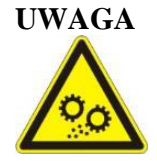

Należy przestrzegać wskazówek dotyczących zasilania dla WAGO-I/O-SYSTEM 750! Oprócz niniejszej instrukcji obsługi należy zapoznać się z opisem WAGO-I/O-SYSTEM 750 do pobrania ze strony <u>www.wago.com</u>. Zawarte są tam ważne informacje na temat separacji potencjałów, zasilania systemowego oraz przepisów dotyczących zasilania.

#### 1.3. SYMBOLE

| NIEBEZPIECZEŃSTWO            | Ostrzeżenie przed obrażeniami ciała!<br>Oznacza bezpośrednie zagrożenie, wiążące się z dużym<br>ryzykiem śmierci lub poważnych obrażeń ciała.                                         |
|------------------------------|----------------------------------------------------------------------------------------------------|
| NIEBEZPIECZEŃSTWO            | Ostrzeżenie przed obrażeniami ciała spowodowanymi<br>przez prąd elektryczny!<br>Oznacza bezpośrednie zagrożenie, wiążące się z dużym<br>ryzykiem śmierci lub poważnych obrażeń ciała. |
| OSTRZEŻENIE                  | <b>Ostrzeżenie przed obrażeniami ciała!</b><br>Oznacza możliwe zagrożenie, wiążące się z umiarkowanym<br>ryzykiem śmierci lub poważnych obrażeń ciała.                                |
| OSTRZEŻENIE                  | <b>Ostrzeżenie przed obrażeniami ciała!</b><br>Oznacza możliwe zagrożenie, wiążące się z niewielkim<br>ryzykiem lekkich lub średnio lekkich obrażeń ciała.                            |
|                              | Ostrzeżenie przed szkodami materialnymi!<br>Oznacza możliwe zagrożenie, wiążące się ze szkodami<br>materialnymi.                                                                      |
| Wyładowania elektrostatyczne | Ostrzeżenie przed szkodami materialnymi w następstwie<br>wyładowań elektrostatycznych!<br>Oznacza możliwe zagrożenie, którego skutkiem mogą być<br>szkody materialne.                 |

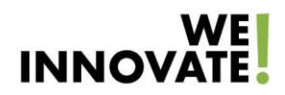

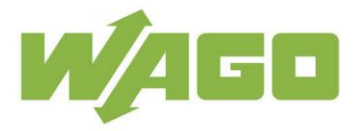

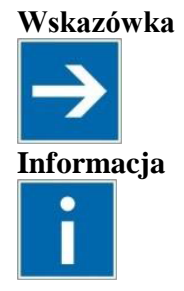

#### Ważna wskazówka!

Oznacza możliwość nieprawidłowego funkcjonowania, która jednak nie pociąga za sobą szkód materialnych.

#### Pozostałe informacje

Odsyła do dalszych informacji, niestanowiących istotnej części dokumentacji (np. do informacji zawartych na stronie www).

#### 1.4. ZASTOSOWANE SYSTEMY LICZBOWE

| system liczbowy | przykład          | uwaga                |
|-----------------|-------------------|----------------------|
| dziesiętny      | 100               | zwykły zapis         |
| szesnastkowy    | 0x64              | notacja szesnastkowa |
| binarny         | '100' '0110.0100' | zapis w apostrofach, |
|                 |                   | półbajt oddzielony   |
|                 |                   | kropką               |

#### 1.5. SPOSOBY ZAPISU

| krój       | znaczenie                                                         |  |  |  |
|------------|-------------------------------------------------------------------|--|--|--|
| czcionki   |                                                                   |  |  |  |
| kursywa    | Nazwy ścieżek i plików są zapisywane kursywą, np.:                |  |  |  |
|            | C:\Programy\WAGO-I/O-CHECK                                        |  |  |  |
| Menu       | Punkty menu są wyboldowane, np.: Zapisz                           |  |  |  |
| >          | Znak "większy od" między dwiema nazwami oznacza wybór             |  |  |  |
|            | określonego punktu menu, np.: <b>Plik &gt; Nowy</b>               |  |  |  |
| Wprowa-    | Nazwy pól do wprowadzania lub wyboru danych są przedstawiane      |  |  |  |
| dzanie     | pogrubioną czcionką, np.: Początek zakresu pomiarowego            |  |  |  |
| danych     |                                                                   |  |  |  |
| "Wartość"  | Wartości wprowadzane lub wybierane są zapisywane w                |  |  |  |
|            | cudzysłowie, np.: W polu Początek wartości pomiarowych            |  |  |  |
|            | wprowadź wartość "4 mA".                                          |  |  |  |
| [Przycisk] | Nazwy przycisków znajdujących się w polach dialogowych są         |  |  |  |
|            | przedstawione pogrubioną czcionką i ujęte są w nawias kwadratowy, |  |  |  |
|            | np.: [Wprowadzanie]                                               |  |  |  |
| [Klawisz]  | Nazwy klawiszy na klawiaturze są przedstawione pogrubioną         |  |  |  |
|            | czcionką i ujęte są w nawias kwadratowy, np.: [F5]                |  |  |  |

#### 1.6. WSKAZÓWKI DOTYCZĄCE BEZPIECZEŃSTWA

Przy zabudowie urządzenia w instalacji oraz w trakcie jego instalacji należy przestrzegać następujących zasad bezpieczeństwa:

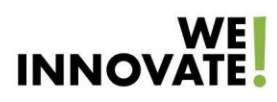

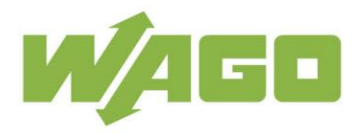

#### NIEBEZPIECZEŃSTWO

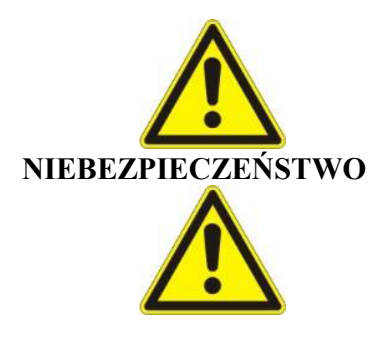

## Nie pracować przy urządzeniach znajdujących się pod napięciem!

Przed rozpoczęciem montażu, usuwania usterek lub prac konserwacyjnych należy zawsze odłączać urządzenie od zasilania.

## Montaż wyłącznie w obudowach, szafach lub rozdzielniach elektrycznych!

Urządzenia wchodzące w skład WAGO-I/O-SYSTEM 750 są otwartymi urządzeniami elektrycznymi. Wolno je zabudowywać wyłącznie w obudowach, szafach lub rozdzielniach elektrycznych. Dostęp do nich powinien być możliwy wyłącznie dla personelu fachowego posiadającego odpowiedni kluczyk lub narzędzie.

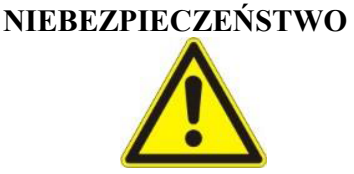

### NIEBEZPIECZEŃSTWO

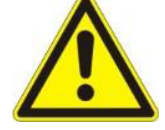

**Podłączać urządzenie zgodnie z przepisami!** W celu wyeliminowania zagrożeń personelu oraz usterek instalacji przewody zasilające należy układać zgodnie z obowiązującymi normami, pamiętając o odpowiednim usytuowaniu przyłączy. Należy przestrzegać zasad kompatybilności elektromagnetycznej dla danego

Przestrzegać przepisów dotyczacych zapobiegania

W trakcie montażu, uruchamiania, konserwacji i usuwania usterek należy zawsze przestrzegać przepisów dotyczących zapobiegania wypadkom, właściwych dla danego urządzenia.

wypadkom!

zastosowania.

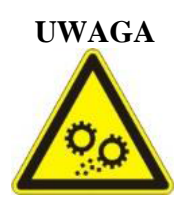

**Wymienić wadliwe lub uszkodzone urządzenia!** Należy wymienić wadliwe lub uszkodzone urządzenia (np. ze zdeformowanymi stykami), gdyż w dłuższej perspektywie czasowej mogą one zakłócić funkcjonowanie urządzeń.

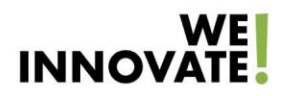

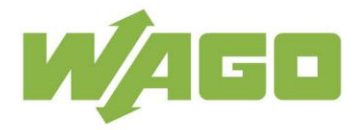

## 2. OPIS APLIKACJI

Dataplotter jest aplikacją WEBową służącą do wizualizacji danych zapisywanych za pomocą biblioteki *Datalogger*. Biblioteka nazywa się inaczej w zależności od środowiska programistycznego z jakiego korzystamy:

- WAGO\_Datalogger\_02.lib dla CoDeSys-a V2.3
- WagoAppDatalogger dla e!Cockpit

**Ważne:** Dataplotter nie zastępuje działania biblioteki Datalogger tylko uzupełnia jej funkcjonalność. Dataplotter jest aplikacją HTML5/JavaScript która może być wywołana z poziomu dowolnej przeglądarki internetowej. Na schemacie poniżej pokazano zasady współpracy pomiędzy programem PLC a Dataplotter-em.

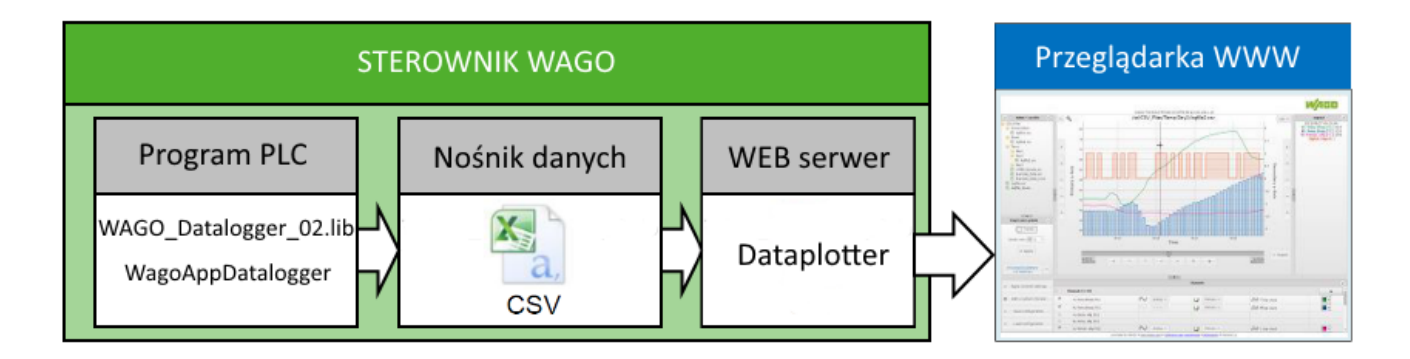

Aplikacja Dataplotter może być zainstalowana na następujących sterownikach:

- 750-880
- 750-820x(PFC200)
- 750-810x(PFC100)

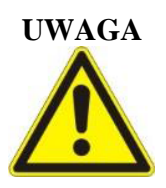

#### Panele operatorskie

Nie ma możliwości instalacji Dataplotter-a na panelach operatorskich e!Display

### 3. INSTALACJA

Wszystkie potrzebne pliki są do pobrania ze strony <u>www.wago.pl</u> → wyszukiwanie *Dataplotter* lub *Data Plotter* 

#### 3.1. PFC200/PFC100

W celu instalacji Dataplotter-a na sterownikach PFC100 i PFC200 należy postępować zgodnie z poniższymi krokami.

1. Po rozpakowaniu pliku \*.*zip* przejść do folderu "Setup\_dataplotter/PFC". Folder zawiera plik "*install-dataplotter\_2.0\_arn.ipk*"

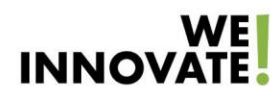

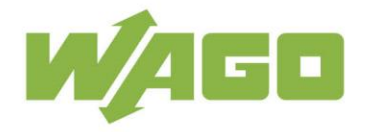

- 2. W przeglądarce internetowej otworzyć Web-Based-Management. Adres WBM: "IP\_sterownika/wbm"
- 3. Zalogować się jako admin. Domyślne hasło wago
- 4. Przejść do zakładki Software Uploads
- 5. Wcisnąć przycisk **[Browse]** i wybrać wypakowany wcześniej plik \*.*ipk* Następnie wcisnąć przycisk **[Open]** w celu dodania pliku.
- 6. Wcisnąć [Start Upload]
- 7. Po zakończeniu wgrywania pliku do sterownika wybrać "Activate" i kliknąć [Submit]

#### Informacja

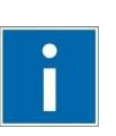

#### Lokalizacja plików CSV

Dataplotter przeszukuje tylko i wyłącznie kartę SD w sterowniku. W strukturze folderów karta SD(jeśli jest włożona) znajduje się w lokalizacji *"/media/sd/"*. Dataplotter ma dostęp tylko do tego folderu i jego podfolderów.

8. Proces instalacji jest teraz zakończony i można uruchomić aplikację WWW wpisując w przeglądarkę adres "IP\_sterownika/dataplotter"

|                      | Web-base                                 | ed Manageme                                   | ent                                           |                                 |                                  |                           |              |           |
|----------------------|------------------------------------------|-----------------------------------------------|-----------------------------------------------|---------------------------------|----------------------------------|---------------------------|--------------|-----------|
|                      | WAGO 750-820                             | 2 PFC200 CS 2ETH R                            | s                                             |                                 |                                  | Username: admin           | Logout       | ;         |
|                      |                                          |                                               |                                               |                                 |                                  |                           |              |           |
|                      |                                          |                                               |                                               |                                 |                                  |                           |              |           |
| Navigation           | Software Uple                            | pads                                          |                                               |                                 |                                  | Statu                     | IS           |           |
| Information          | First step is to u<br>uploaded file will | pload the new softwa<br>automatically be dele | re. Second is to acti<br>eted. Rebooting will | ivate it. Afte<br>delete the fi | rwards, the<br>le automatically. | WBM                       |              |           |
| -• PLC Runtime       | Upload new so                            | ftware                                        | tware                                         |                                 |                                  | Local Time                | 11:49        |           |
| 🗕 Networking         | Software file:                           |                                               |                                               | [                               | Browse 2                         | Local Date                | 07.01.2016   |           |
| - Firewall           |                                          |                                               |                                               | E F                             | 5 Start Upload                   | PLC Switch                | RUN          |           |
| Clock                | Activate new s                           | Öffnen                                        | _                                             |                                 |                                  |                           |              | ×         |
| Package Server       | Software File:                           | <b>@-</b>                                     | Anwendungshinw                                | veis_Dataplott                  | _de 🕨 PFC                        | <b>- - +</b> <sub>7</sub> | PFC durchsuc | hen 🔎     |
| 🛶 Mass Storage       |                                          | Organisieren                                  | <ul> <li>Neuer Ordr</li> </ul>                | ner                             |                                  |                           |              | 0         |
| Software Uploads     |                                          | - Eavorit                                     | Name                                          | <b>^</b>                        |                                  | Änderungsdatum            | Тур          | G         |
| Ports and Services > |                                          | L Choi                                        | install-dataple                               | otter 20 arm i                  | nk 🗔                             | 16 11 2015 11-02          | IPK-Da       | tei       |
| SNMP                 |                                          | Dow =                                         |                                               |                                 | - 3                              |                           |              |           |
| ң Diagnostic         |                                          | S Zule                                        |                                               |                                 |                                  |                           |              |           |
| - OpenVPN / IPsec    |                                          | S-VB                                          |                                               |                                 |                                  |                           |              |           |
|                      |                                          | L Choi                                        |                                               |                                 |                                  |                           |              |           |
|                      |                                          | 📜 WAG                                         |                                               |                                 |                                  |                           |              |           |
|                      |                                          | 👢 Vertr                                       |                                               |                                 |                                  |                           |              |           |
|                      |                                          | SBM                                           |                                               |                                 |                                  |                           |              |           |
|                      |                                          | Date                                          |                                               |                                 |                                  |                           |              |           |
|                      |                                          | E Desk                                        |                                               |                                 |                                  |                           |              |           |
|                      |                                          | 📜 u016 🖵                                      | •                                             |                                 |                                  |                           |              |           |
|                      |                                          |                                               | Dataina                                       | Install dist                    | anlattas 20 arrs int             |                           | la Dataian   |           |
|                      |                                          |                                               | Dateiname:                                    | install-dat                     | apiotter_2.0_arm.ipi             |                           | le Dateien   |           |
|                      |                                          |                                               |                                               |                                 |                                  | 4                         | Öffnen 🔫     | Abbrechen |
|                      |                                          | <u> </u>                                      |                                               | _                               |                                  |                           |              |           |

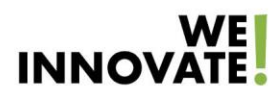

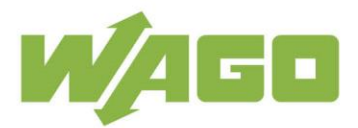

|                      | Web-based                                      | Management                                                                                                    |                             |               |                  |
|----------------------|------------------------------------------------|----------------------------------------------------------------------------------------------------|-----------------------------|---------------|------------------|
|                      | WAGO 750-8202 P                                | FC200 CS 2ETH RS                                                                                                |                             | Username: adm | in <u>Loqout</u> |
|                      |                                                |                                                                                                    |                             |               |                  |
|                      |                                                |                                                                                                    |                             |               |                  |
| Navigation           | Software Uploa                                 | ds                                                                                                    |                             | Sta           | atus             |
| Information          | First step is to uplo<br>uploaded file will au | ad the new software. Second is to activate it. Afterw<br>tomatically be deleted. Rebooting will delete the file | ards, the<br>automatically. | WBM           |                  |
| -• PLC Runtime       | Upload new softw                               | vare                                                                                                    |                             | Local Time    | 11:53            |
| -• Networking        | Software file:                                 |                                                                                                    | Browse                      | Local Date    | 07.01.2016       |
| - Firewall           |                                                |                                                                                                    | Start Upload                | PLC Switch    | RUN              |
| Clock                |                                                |                                                                                                    |                             | LEDs          | U6 O SYS         |
| 🛶 Administration 💦 💡 | Activate new soft                              | ware                                                                                                    |                             |               | USO ORUN         |
| Package Server       | Software File:                                 | install-dataplotter_2.0_arm.ipk                                                                                 |                             |               |                  |
| 🗕 Mass Storage       | Action:                                        | <ul> <li>Activate</li> <li>Discard (delete upload)</li> </ul>                                                   | Submit 6                    |               | U2 O O NS        |
| Software Uploads     |                                                |                                                                                                    |                             | (             |                  |

## 4. Aplikacja PLC

Jak wspomniano wcześniej aplikacja współpracująca z Dataplotterem może być stworzona zarówno z poziomu Codesys-a V2.3 jak i e!cockpitu. Poniższa instrukcja opisuje zasadę działania przykładów dostępnych na naszej stronie internetowej.

#### 4.1. CODESYS V2.3

1. W pierwszej kolejności należy otworzyć projekt załączony razem z plikiem IPK: *Example\_dataplotter.pro.* W projekcie tym jest już dodana odpowiednia biblioteka, wstawiony jest blok funkcyjny **FbDatalogger** który został wstępnie skonfigurowany.

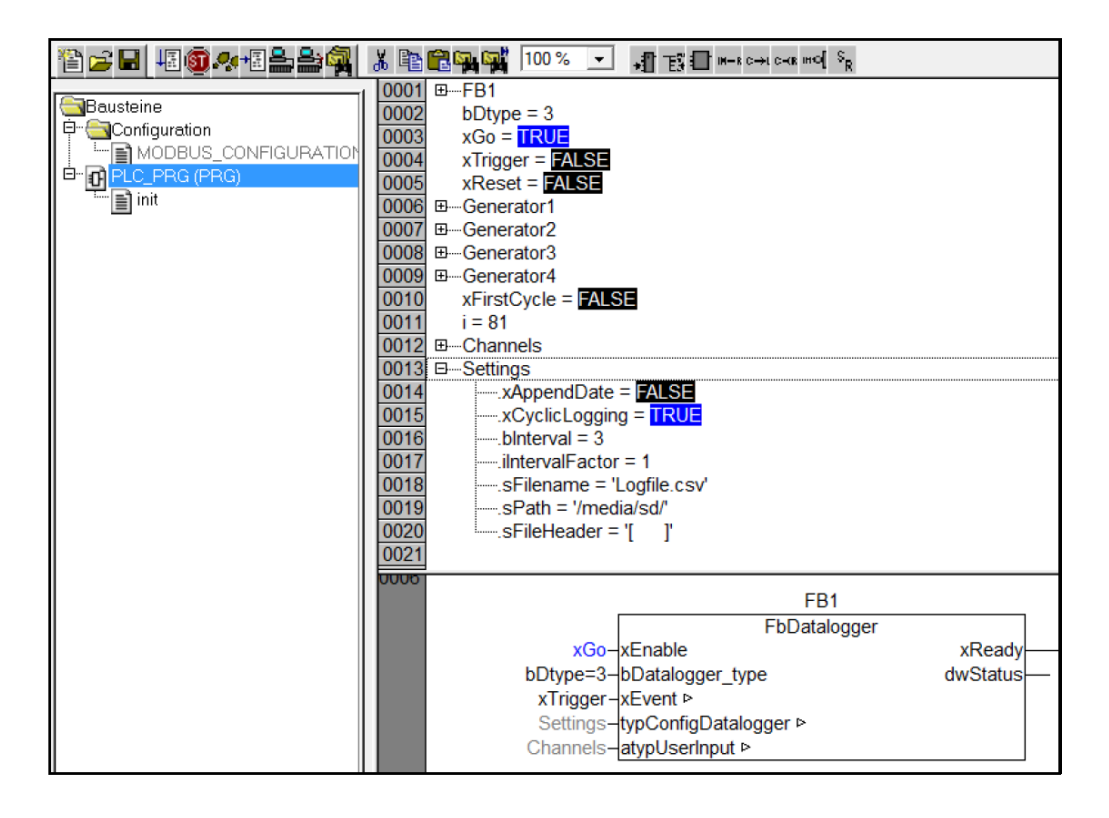

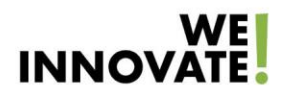

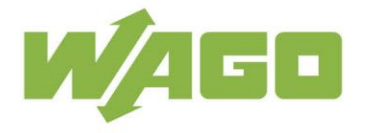

Zmienna Channel zawiera kompletną konfigurację kanałów z monitorowanymi zmiennymi. Podłączona jest ona do wejścia atypUserInput bloku funkcyjnego.

Zmienna Settings zawiera podstawowe ustawienia bloku FbDatalogger. Struktura zawiera m.in. ścieżka zapisu plików \*.csv. Na potrzeby przykładu plik został nazwany Logfile.csv a ścieżka zapisu ustawiona na "/media/sd/"

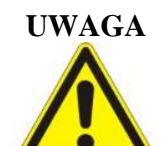

#### Format pliku CSV

Plik CSV może być zapisywany w rożnej formie. Aby jednak był zgodny z formatem obsługiwanym przez Dataplotter zmienna **bDatalogger\_type** musi mieć wartość '3'

Program testowy zawiera generatory sygnałów symulujące odczyty rzeczywistych sygnałów:

- Sygnał sinusoidalny: zapisywany w kanale 1
- Sygnał o przebiegu piłowym: zapisywany w kanale 2
- Sygnał cosinusoidalny: zapisywany w kanale 37
- Sygnał trójkątny: zapisywany w kanale 80

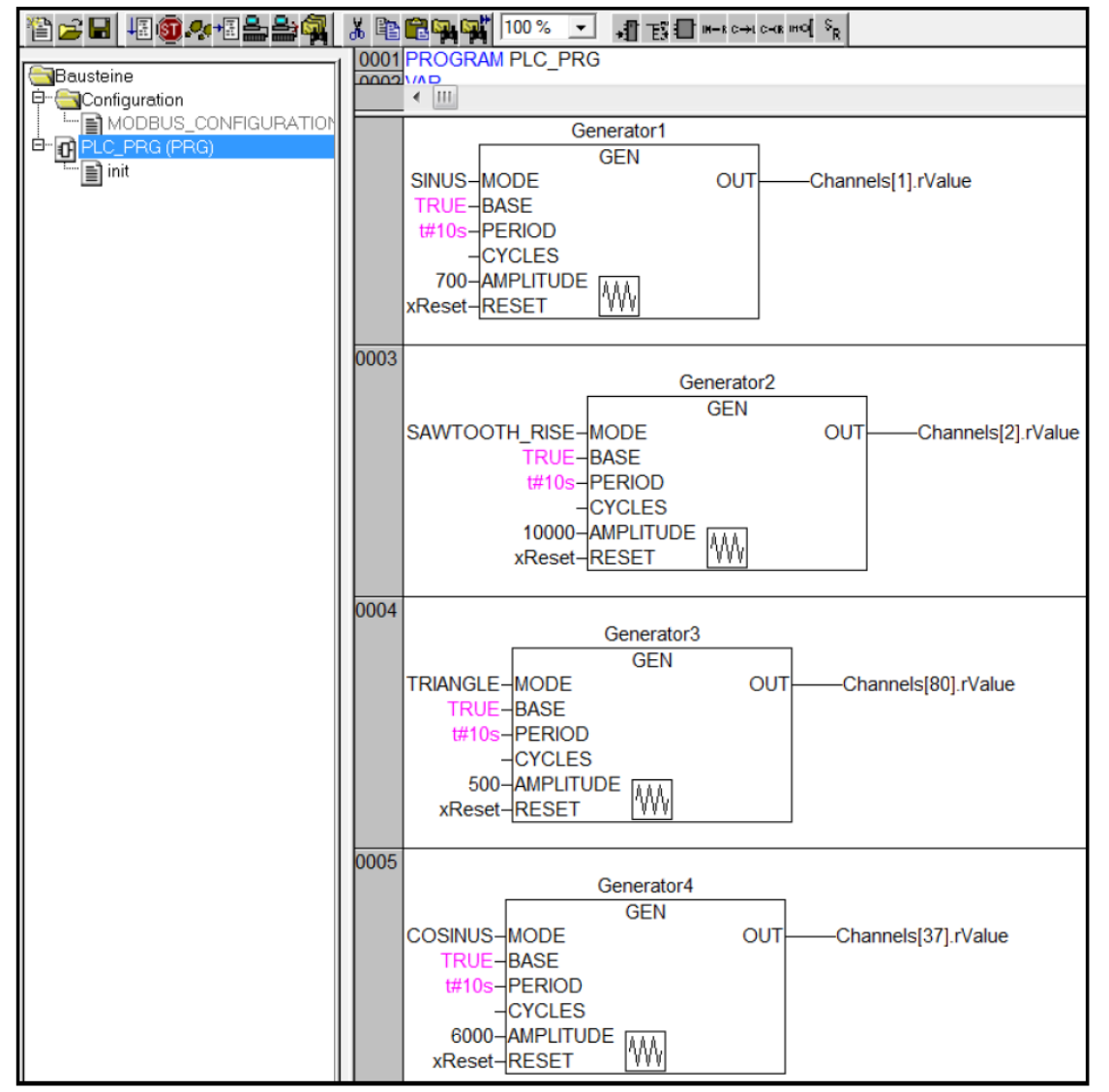

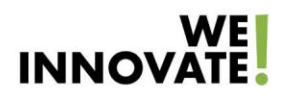

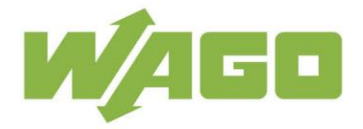

- 2. Następnie należy ustawić Target zgodny z posiadanym sterownikiem oraz zmienić ustawienia komunikacji w Codesys. Wtedy można zalogować się, wgrać i uruchomić program.
- 3. Można wtedy otworzyć wizualizację adres: "*IP\_sterownika/webvisu*" i uruchomić zapis danych.

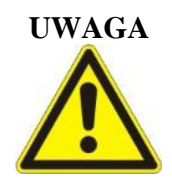

**Problem z uruchomieniem wizualizacji** Aby wizualizacja się uruchomiła webserwer musi być aktywowany. Można to zrobić z poziomu WBM w zakładce *Ports and services/PLC Runtime Services.* Jeśli to nie pomoże należy upewnić się, że na komputerze zainstalowana jest najnowsza wersja JAVY zarówno w wersji 32 jak i 64 bitowej. Wizualizacja korzystająca z JAVY jest możliwa tylko do wyświetlenia w przeglądarkach: IE, Opera, Waterfox

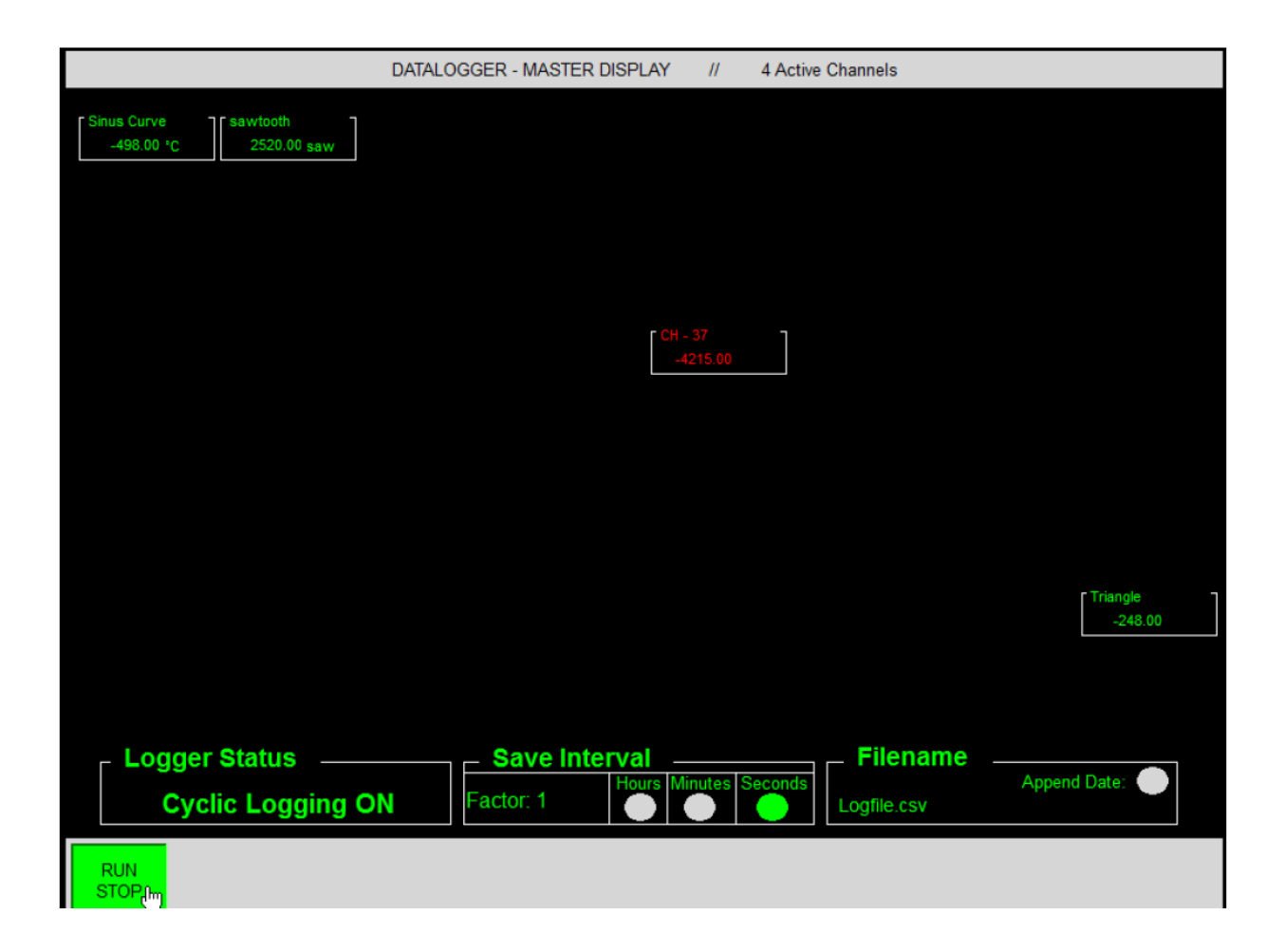

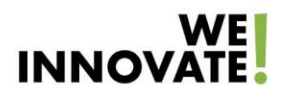

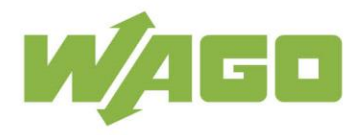

- 4.2. E!COCKPIT
  - 1. W pierwszej kolejności należy pobrać i uruchomić projekt example\_dataplotter.ecp

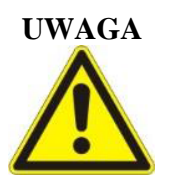

#### Firmware sterownika

Projekt przykładowy stworzony jest na sterownik z Firmware-em 10. W przypadku sterowników ze starszym firmware-em zalecane jest jego zaktualizowanie

2. Jeśli projekt ma być testowany na sterowniku innym niż 750-8202 konieczna będzie zmiana sterownika w *Network view.* W tym celu należy wybrać odpowiednie urządzenie z menu po prawej stronie i przeciągnąć na sterownik już dodany do projektu. Spowoduje to zamianę Target-u.

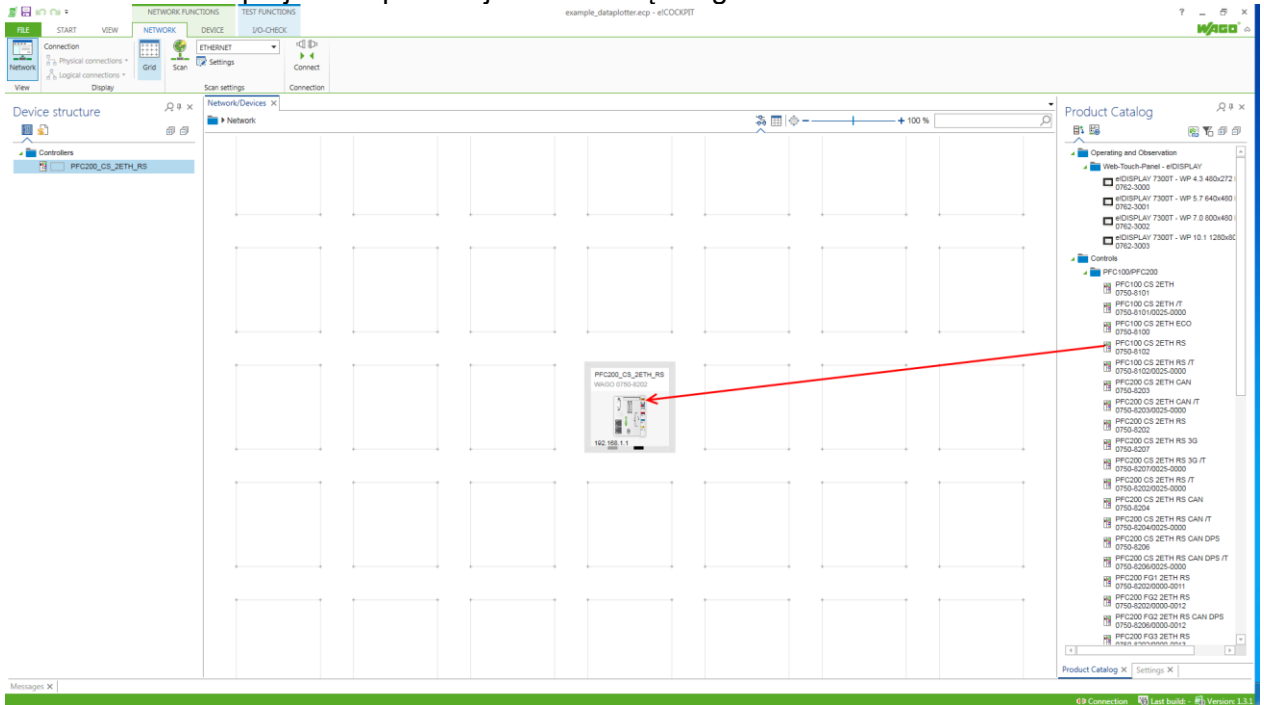

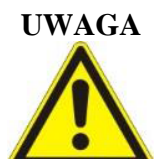

#### Runtime

W sterowniku PFC 200 należy upewnić się, że wybrany jest e!runtime. Jest to możliwe z poziomu WBM lub WAGO Ethernet Settings

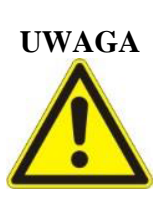

#### Webserver

W Web-Based-Management w zakładce *Ports and services* należy włączyć webserwer

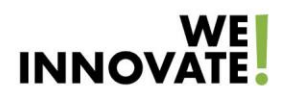

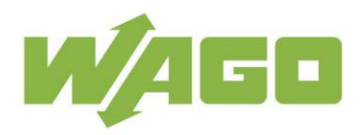

## Q. म. × Settings ጄ 🏥 🍥 – ρ + 100 % **.** . . . Ð Ð IP Address 192.168.1.1 2. COM-Port COM1 Settinas PFC200 CS 2ETH RS 192.168.1.1 1. Product Catalog × Settings ×

#### 3. Kolejnym krokiem jest zmiana IP sterownika w projekcie

- 4. Następnie należy przejść do widoku programowania, połączyć się ze sterownikiem i wgrać program do sterownika.
- 5. Na stronie WWW sterownika *"IP\_sterownika/webvisu"* dostępna jest wizualizacja dająca podgląd na wszystkie monitorowane kanały wraz z możliwością zmiany ustawień logowania danych

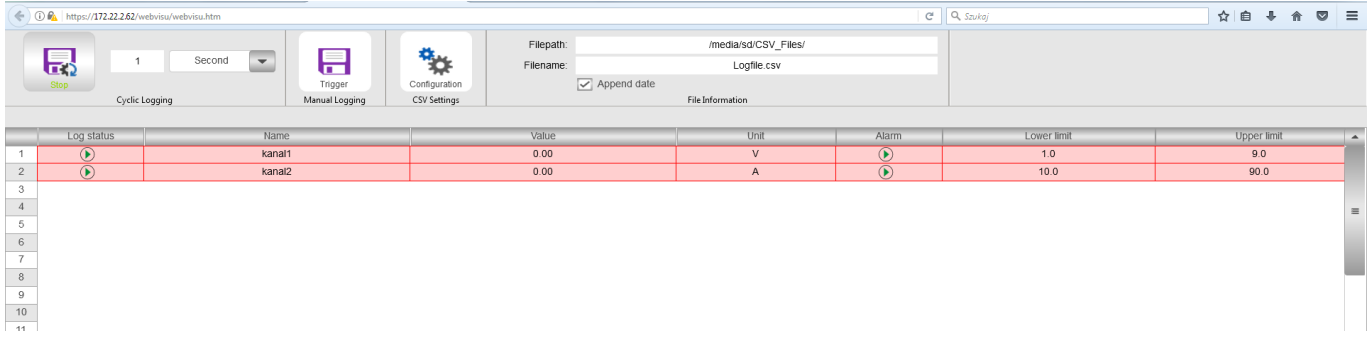

Podgląd stanu monitorowanych zmiennych

# 

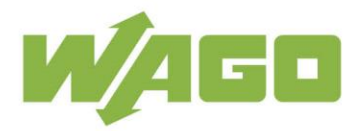

| 1 - kanal1 🛛 😣          |            |          |       |      |  |  |  |  |  |
|-------------------------|------------|----------|-------|------|--|--|--|--|--|
| Pause channel logging   |            |          |       |      |  |  |  |  |  |
| Recently logged values: |            |          |       |      |  |  |  |  |  |
| ID                      | Date       | Time     | Value | Unit |  |  |  |  |  |
| 48                      | 2017-07-14 | 14:15:07 | 0.00  | V    |  |  |  |  |  |
| 47                      | 2017-07-14 | 14:15:06 | 0.00  | V    |  |  |  |  |  |
| 46                      | 2017-07-14 | 14:15:05 | 0.00  | V    |  |  |  |  |  |
| 45                      | 2017-07-14 | 14:15:04 | 0.00  | V    |  |  |  |  |  |
| 44                      | 2017-07-14 | 14:15:03 | 0.00  | V    |  |  |  |  |  |
| 43                      | 2017-07-14 | 14:15:02 | 0.00  | V    |  |  |  |  |  |
| 42                      | 2017-07-14 | 14:15:01 | 0.00  | V    |  |  |  |  |  |
| 41                      | 2017-07-14 | 14:15:00 | 0.00  | V    |  |  |  |  |  |
| 40                      | 2017-07-14 | 14:14:59 | 0.00  | V    |  |  |  |  |  |
| 39                      | 2017-07-14 | 14:14:58 | 0.00  | V    |  |  |  |  |  |
| 38                      | 2017-07-14 | 14:14:57 | 0.00  | V    |  |  |  |  |  |
| 37                      | 2017-07-14 | 14:14:56 | 0.00  | V    |  |  |  |  |  |
| 36                      | 2017-07-14 | 14:14:55 | 0.00  | V    |  |  |  |  |  |
| 35                      | 2017-07-14 | 14:14:54 | 0.00  | V    |  |  |  |  |  |
| 34                      | 2017-07-14 | 14:14:53 | 0.00  | V    |  |  |  |  |  |
| 33                      | 2017-07-14 | 14:14:52 | 0.00  | V    |  |  |  |  |  |
| 32                      | 2017-07-14 | 14:14:51 | 0.00  | V    |  |  |  |  |  |
| 31                      | 2017-07-14 | 14:14:50 | 0.00  | V    |  |  |  |  |  |
| 30                      | 2017-07-14 | 14:14:49 | 0.00  | V    |  |  |  |  |  |
| 29                      | 2017-07-14 | 14:14:48 | 0.00  | V    |  |  |  |  |  |
| 28                      | 2017-07-14 | 14:14:47 | 0.00  | V    |  |  |  |  |  |

#### Podgląd pojedynczego kanału

| kanal1 |        | 0.00                | V              |                | $\mathbf{\hat{b}}$ | 1.0         |          |
|--------|--------|---------------------|----------------|----------------|--------------------|-------------|----------|
|        |        |                     | Settings       |                |                    |             |          |
|        |        | CSV format presets: | Date format:   |                |                    |             |          |
| 1      |        | Dataplotter Format  | - уууу         | /-mm-dd (2012- | 03-31) 💌           |             |          |
| 1      |        | 0                   | Time format    |                |                    |             |          |
| 1      |        | Column separator.   | ,              | h:mm:ss (22:15 | :58)               |             |          |
|        |        | Decimal separator:  |                |                |                    |             |          |
|        | Name   | Unit                | Decimal Places | Alarm          | Lower limit        | Upper limit | <u>^</u> |
| 1      | kanal1 | V                   | 2              |                | 1.0                | 9.0         | =        |
| 2      | kanal2 | A                   | 2              | $\checkmark$   | 10.0               | 90.0        |          |
| 3      | -      |                     |                |                |                    |             |          |
| 4      | -      |                     |                |                |                    |             |          |
| 5      |        |                     |                |                |                    |             |          |
| 7      | _      |                     |                |                |                    |             |          |
| 8      |        |                     |                |                |                    |             |          |
| 9      | -      |                     |                |                |                    |             |          |
| 10     | -      |                     |                |                |                    |             |          |
| 11     | _      |                     |                |                |                    |             |          |
| 12     |        |                     |                |                |                    |             |          |
| 13     | -      |                     |                |                |                    |             |          |
| 14     |        |                     |                |                |                    |             |          |
| 15     | -      |                     |                |                |                    |             |          |
| 16     |        |                     |                |                |                    |             |          |
| 17     |        |                     |                |                |                    |             |          |
| 18     | _      |                     |                |                |                    |             |          |
| 19     |        |                     |                |                |                    |             | -        |
| •      | Ш      |                     |                |                |                    | •           |          |

Ustawienia poszczególnych kanałów

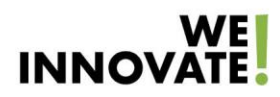

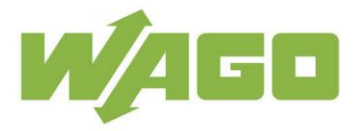

6. Na stronie dataplottera *"IP\_sterownika/dataplotter"* dostępna jest aplikacja webowa do wizualizacji zapisanych danych (jeśli została zainstalowana zgodnie z wcześniejszymi instrukcjami.

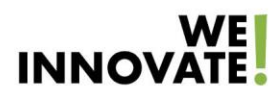

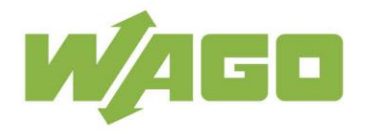

## 5. KORZYSTANIE Z DATAPLOTTER-A

- 1. Należy wybrać plik dzienny z danymi
- 2. Zaznaczyć zmienne które chcemy wyświetlić na wykresie. W tym samym miejscu możliwe jest też określenie typu wykresów indywidualnie dla każdej zmiennej.
- Po potwierdzeniu zostaną wyświetlone odpowiednie wykresy. Korzystając z przycisków znajdujących się przy osiach wykresu użytkownik może dowolnie skalować i przesuwać wykres.
- 4. Jeśli dane wymagają dodatkowej analizy istnieje możliwość pobrania analizowanego pliku na dysk komputera.

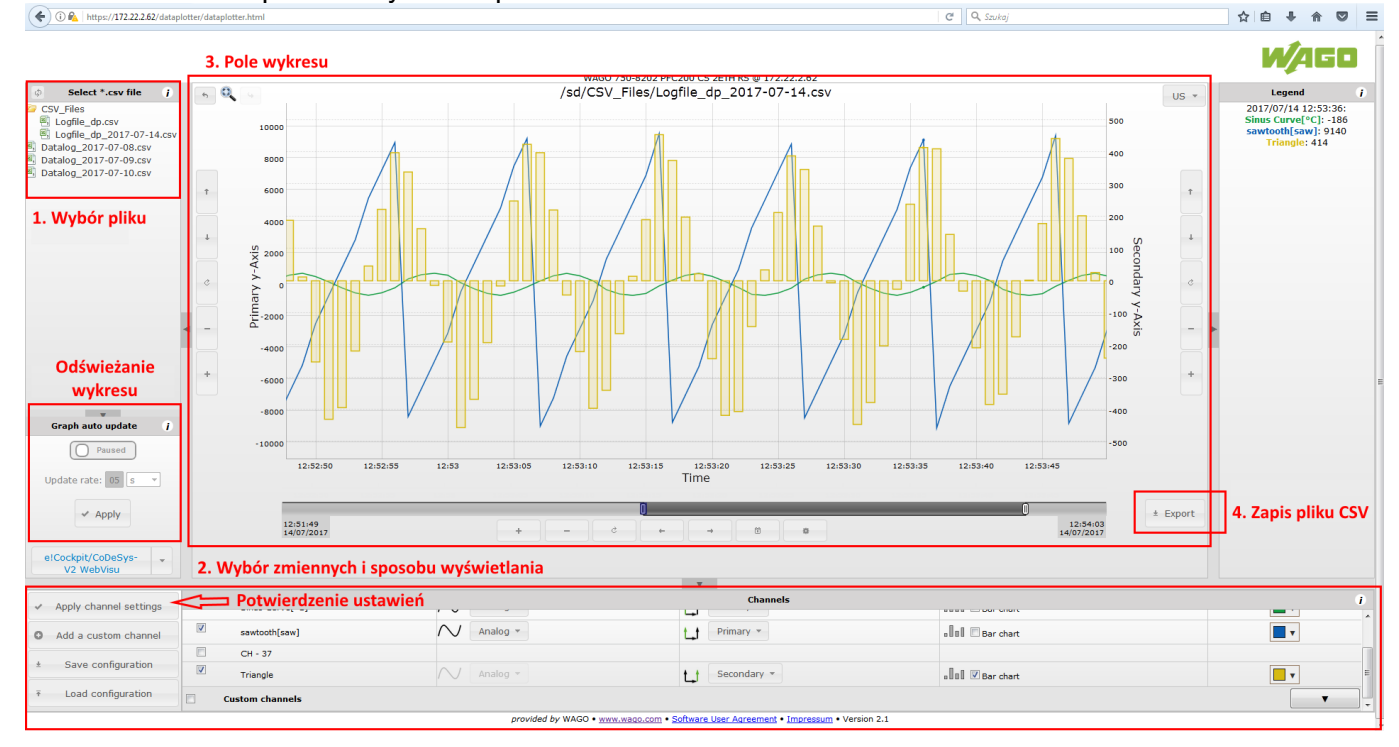

## 6. POBIERANIE PLIKÓW

Jeśli ze względu na dużą ilość plików, ściąganie ich za pośrednictwem Dataplottera jest zbyt pracochłonne można w tym celu użyć dowolnego klienta FTP np. Filezilla.

Pliki csv znajdują się w lokalizacji

/media/sd/CSV\_files